#### New York Department of Health Bureau of Early Intervention State Fiscal Agent

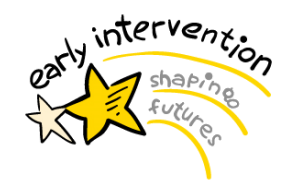

**ElBilling Update: Claim Research Report** 

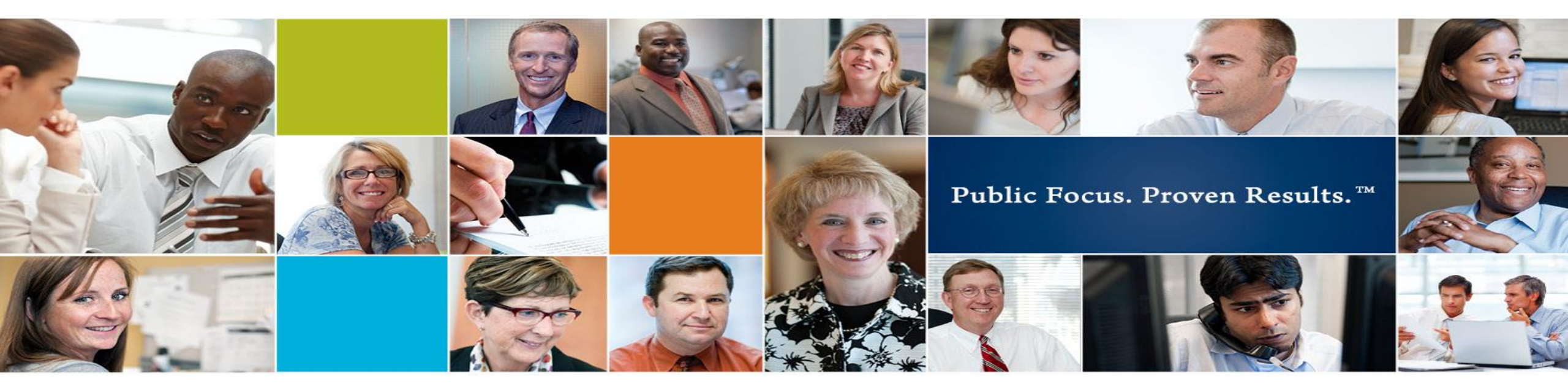

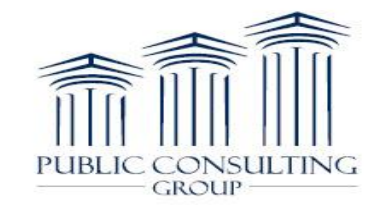

## Claim Research Report

This tutorial is designed to walk you through the new report available in EIBilling: *Claim Research Report*.

This report provides new and enhanced functionality for providers and allows providers greater flexibility with working claims from multiple levels.

Providers will be able to quickly retrieve, sort, and export relevant data to efficiently review their claims in the EIBilling Portal.

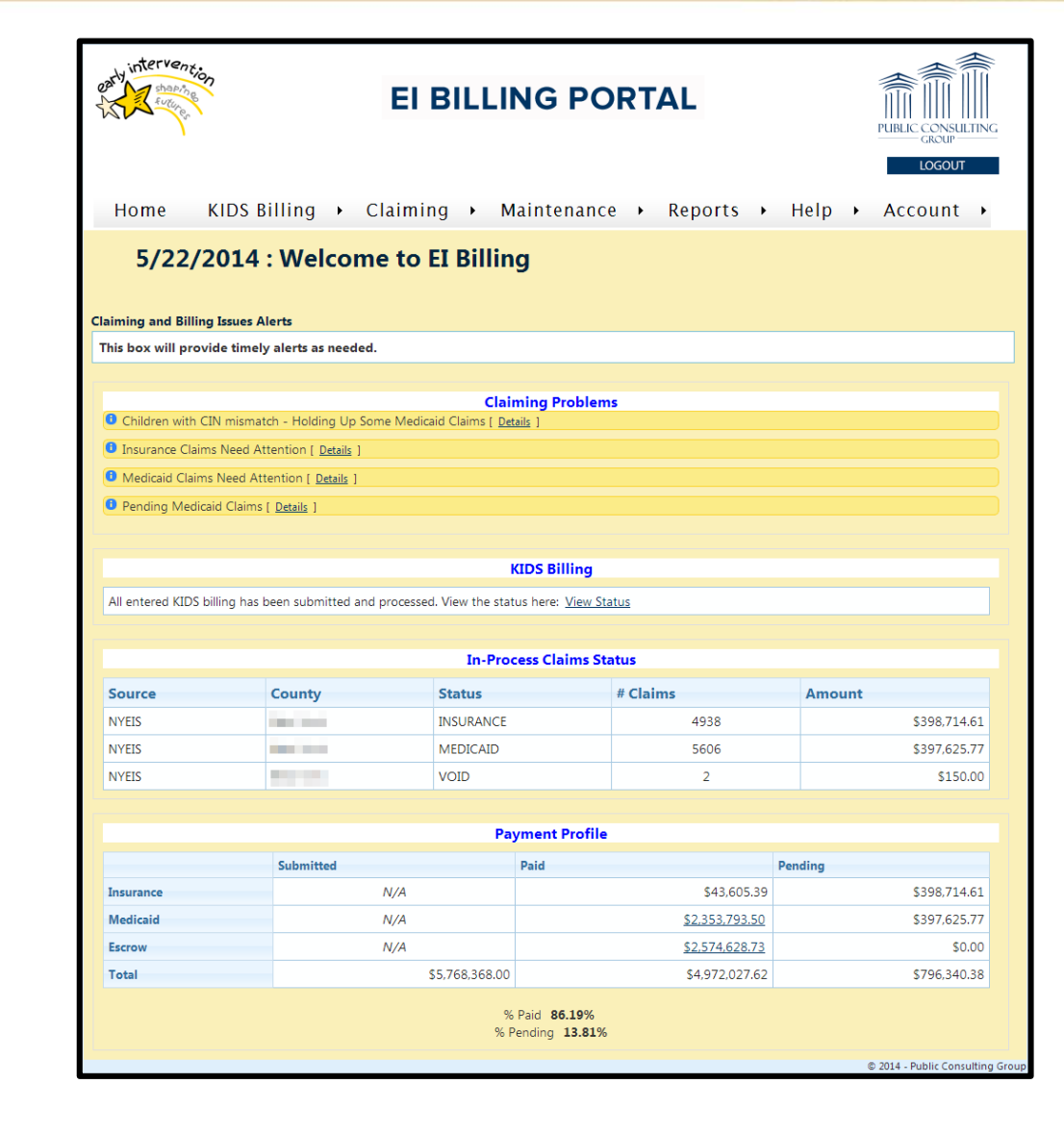

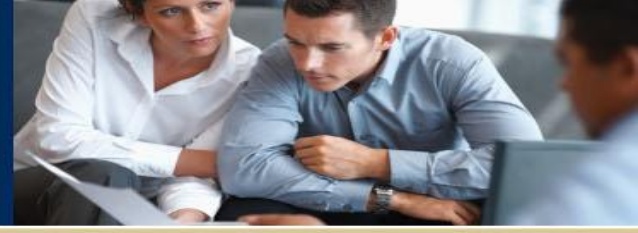

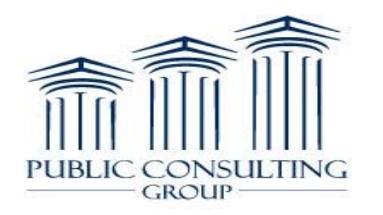

#### Claim Research Report

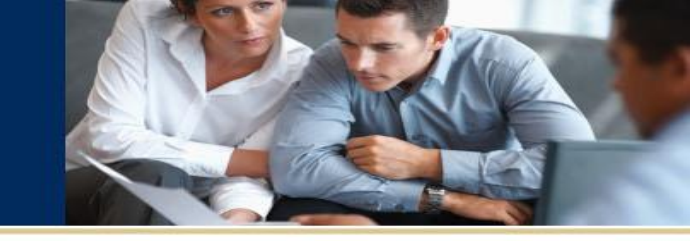

interv **EI BILLING PORTAL** PUBLIC CONSULTING GROUP LOGOU KIDS Billing > Claiming > Maintenance > Reports > Help > Account > Home Child Lookup 5/22/2014 : Welcome to EI Billing Claim Lookup Claims Awaiting EOBs Claiming and Billing Issues Alerts This box will provide timely alerts as needed. **Claims In Progress** Claim Research Claiming Problems Claim Statue Children with CIN mismatch - Holding Up Some Medicaid Claims [ Details Insurance Claims Need Attention [ <u>Details</u> **County Fiscal/Residence Differences** Medicaid Claims Need Attention [ Details **CPT Codes** Pending Medicaid Claims [ <u>Details</u> **EOB Audit Status** Escrow Checks **KIDS Billing** File Uploads All entered KIDS billing has been submitted and processed. View the status here: View Status **ICD9** Codes In-Process Claims Status Insurance 835 Remittance Details County Status # Cla Source Insurance Remittance Data NYEIS 100.000 INSURANCE Invalid Licensed Professional Data MEDICAID NYEIS Invalid NPI Numbers NYEIS VOID **Invoice Batch Statuses Payment Profile** Medicaid Submitted Paid Posted EOBs N/A Insurance **Provider Payment Profile** N/A Medicaid Safety Net Payment Escrow N/A \$4,972,027.62 \$5,768,368.00 \$796,340.38 Total % Paid 86.19% % Pending 13.81% © 2014 - Public Consulting Grou

Under the 'Reports' tab, click on the 5<sup>th</sup> option down: <u>Claim Research</u>

Note: To reset your Claim Research Report search form at any time, simply follow these steps again.

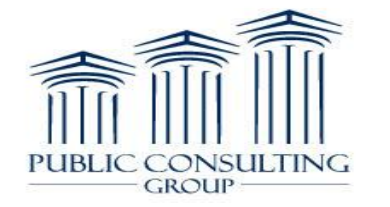

## Claim Research Report

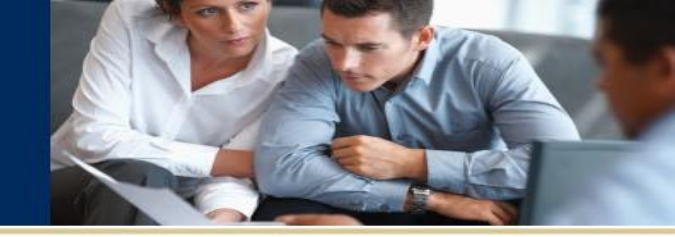

You will now see this screen.

There are now several ways to search for claims:

- Payer
- County
- Status
- Child Last Name
- Child First Name
- NYEIS Reference #
- CIN
- Authorization
- Service Date From\*
- To\*
- Added Date From\*
- To\*

\*When searching Service/Added Date From or To, you do NOT have to enter both dates... one or the other is fine.

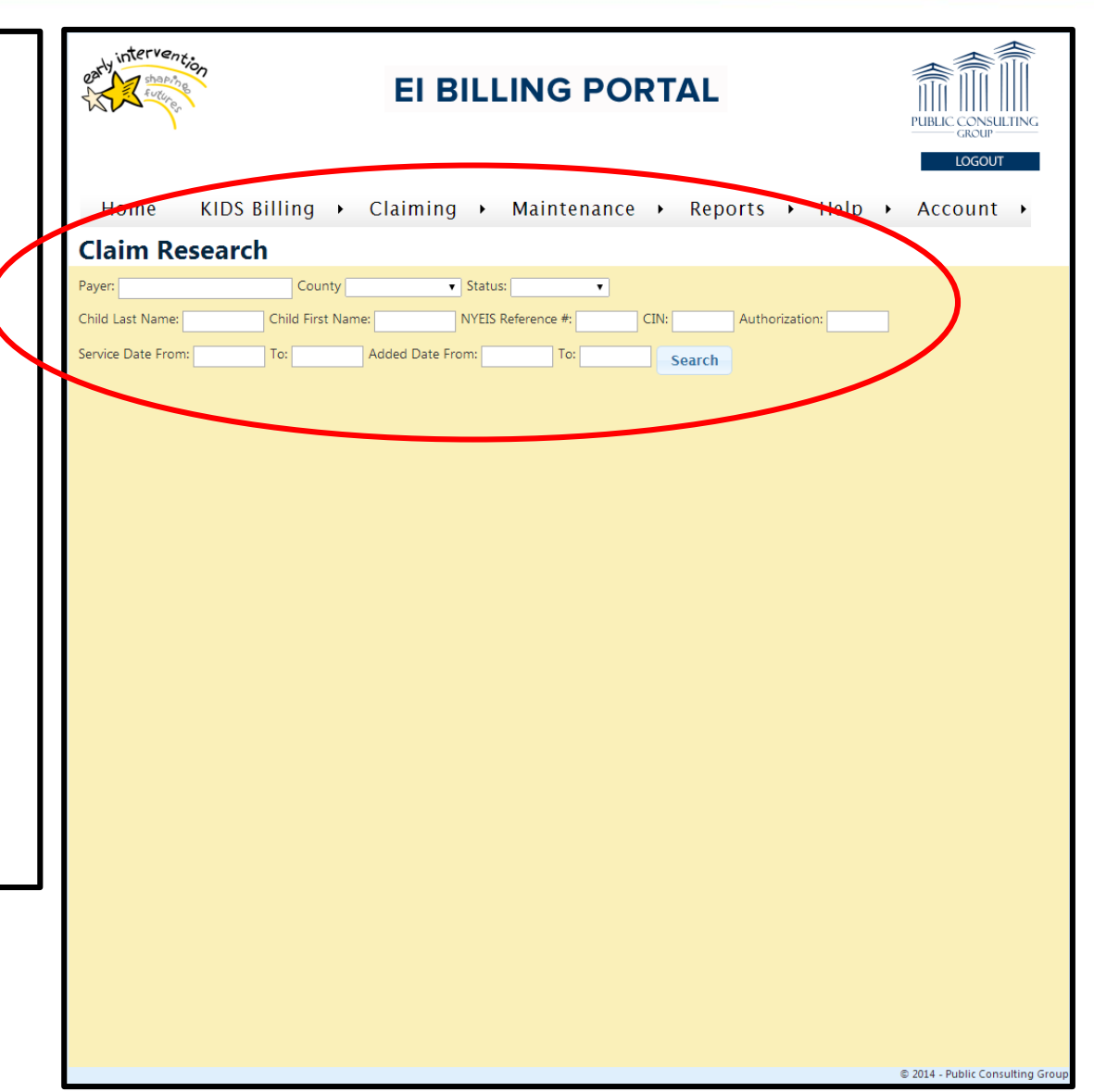

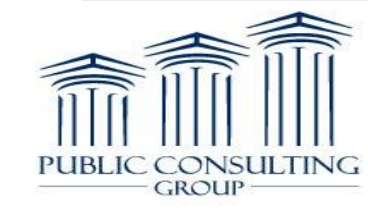

## Search by Payer

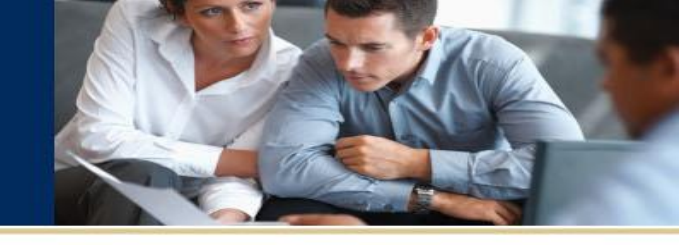

5

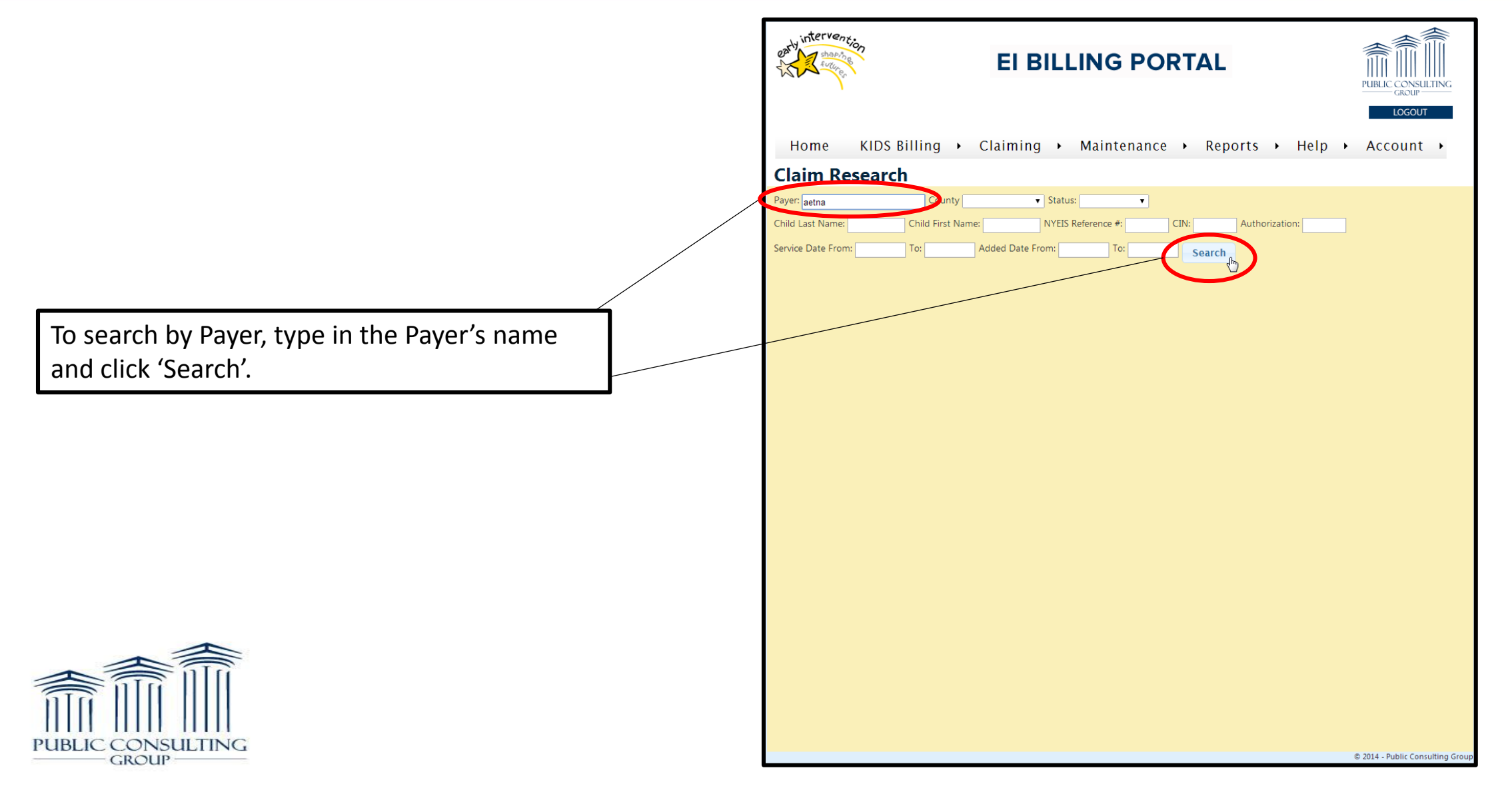

## Search by Payer

You will now see a list of all your claims by that specific Payer.

The most helpful columns on this screen are:

- Current Status: tells you the claim's status
- <u>Provider Invoice #</u>: The invoice you will find the claim
- Insurance Denial Code: The code explaining why the claim was denied
- Insurance Denial Source: If the denial was entered via electronic or manually

|                   | INTER TO BO           |                         |                 | EI                   | BILLIN        | NG P    | ORT       | ΔL                       |                              |                                      |                             |                  |
|-------------------|-----------------------|-------------------------|-----------------|----------------------|---------------|---------|-----------|--------------------------|------------------------------|--------------------------------------|-----------------------------|------------------|
| Hom<br>Claim      | e KID<br><b>Resea</b> | os Billir<br><b>rch</b> | ng 🕨            | Claimi               | ng ▶ Ma       | aintena | nce 🕨     | Report                   | s ► H                        | lelp 🔸                               | Account                     | t ∙              |
| Payer: aetna      | 1                     |                         | County          |                      | ▼ Status:     | Ţ       |           |                          |                              |                                      |                             |                  |
| Child Last N      | lame:                 | Child                   | First Name      | :                    | NYEIS Refere  | ence #: | CIN:      | Au                       | thorization:                 |                                      |                             |                  |
| Service Date      | From:                 | To:                     |                 | Added Dat            | te From:      | To:     | S         | earch                    |                              |                                      |                             |                  |
| Current<br>Status | Child                 | DOB                     | Service<br>Date | EI<br>Data<br>Source | Authorization | County  | Therapist | Provider<br>Invoice<br># | Patient<br>Account<br>Number | Last<br>Insurance<br>Billing<br>Date | Insurance<br>Denial<br>Code | Ins<br>De<br>Sou |
| CLOSED            |                       |                         | 02/22/2013      | NYEIS                |               |         |           |                          |                              | 07/05/2013                           |                             |                  |
| CLOSED            |                       |                         | 06/20/2012      | NYEIS                |               | 100     |           |                          |                              | 07/05/2013                           | - RC:                       | EO               |
| CLOSED            |                       |                         | 02/28/2013      | NYEIS                |               |         |           |                          | -                            | 07/23/2013                           | - RC:                       | EO               |
| CLOSED            |                       |                         | 02/12/2013      | NYEIS                |               |         |           |                          |                              | 07/23/2013                           | - RC:                       | EO               |
| CLOSED            |                       |                         | 03/21/2013      | NYEIS                |               |         |           |                          |                              | 07/05/2013                           |                             |                  |
| CLOSED            |                       |                         | 03/20/2013      | NYEIS                |               |         | 100       |                          |                              | 07/05/2013                           |                             |                  |
| CLOSED            |                       |                         | 03/08/2013      | NYEIS                |               |         |           |                          |                              | 07/05/2013                           |                             |                  |
| CLOSED            |                       |                         | 03/06/2013      | NYEIS                |               |         |           |                          |                              | 07/05/2013                           |                             |                  |
| CLOSED            |                       | -                       | 03/28/2013      | NYEIS                |               | Sec. 1  |           |                          |                              | 07/05/2013                           |                             | +                |
| CLOSED            |                       | -                       | 03/03/2013      | NYEIS                |               |         |           |                          | -                            | 07/31/2013                           | A3-27:IL:;                  | 277              |
| CLOSED            |                       |                         | 03/20/2013      | NYEIS                |               |         |           |                          |                              | 09/17/2013                           | - RC:                       | EO               |
| CLOSED            |                       | -                       | 03/20/2013      | NYEIS                |               |         |           |                          |                              | 07/05/2013                           |                             | +                |
| CLOSED            |                       |                         | 03/31/2013      | NYEIS                |               |         |           |                          |                              | 07/05/2013                           |                             | T                |
| CLOSED            |                       |                         | 03/05/2013      | NYEIS                |               |         |           |                          |                              | 07/05/2013                           | A3-27:IL:;                  | 277              |
| 4                 |                       | -                       | -               |                      |               |         |           |                          |                              | -                                    | +                           | +                |

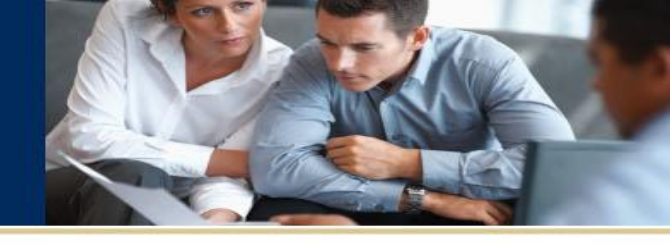

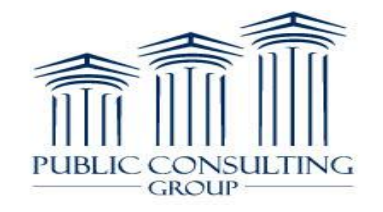

#### Search by Payer

If you scroll to the right of the same screen, you will see the status of payments for the various Payers.

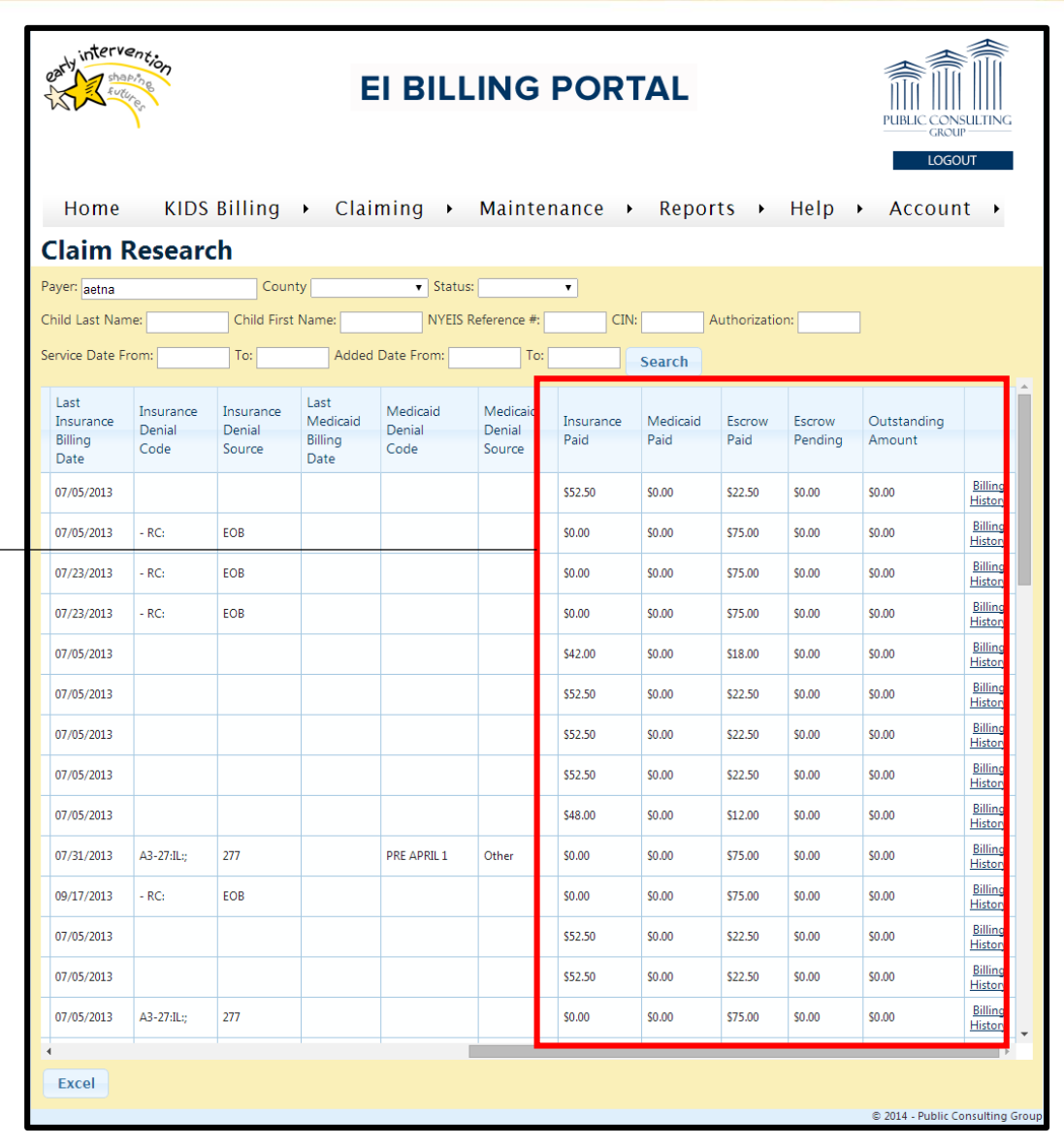

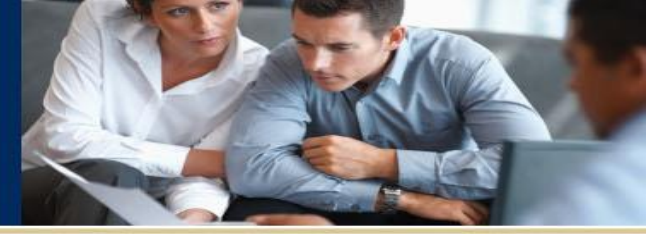

PUBLIC CONSULTING GROUP

# Search Options

PUBLIC CONSULTING GROUP

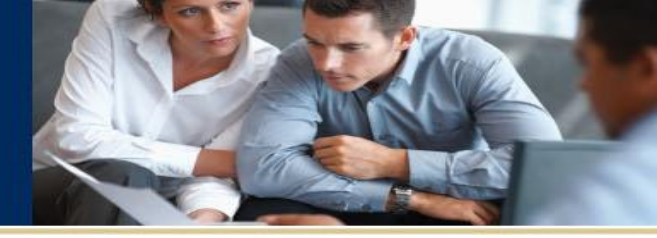

| orther share to a                                | EI BILLING PORTAL                                                                                     | PUBLIC CONSULTING<br>GROUP | EI BILLING PORTAL                                                                                                    |
|--------------------------------------------------|----------------------------------------------------------------------------------------------------|----------------------------|----------------------------------------------------------------------------------------------------|
| Home KIDS B                                      | silling → Claiming → Maintenance → Reports → Help                                                     | Account                    | Home KIDS Billing > Claiming > Maintenance > Reports > Help > Account ><br>Claim Research                                                                                                    |
| Payer:<br>Child Last Name:<br>Service Date From: | County Status Cln: Authorization:<br>Child First N: Nassau<br>New York<br>To: Rockland rot To: Search | ]                          | Payer: County Status: Child Last Name: Child First Name: NYEIS R{ CLOSED SCROW<br>Service Date From: To: Added Date From: NSURANCE MEDICAID<br>ORIGINAL VOID                                                                   |
|                                                  | You can also search by:<br>County<br>Status<br>NYEIS Reference #                                      |                            | EI BILLING PORTAL     PUBLIC CONSULTING     PUBLIC CONSULTING     Claiming > Claiming > Maintenance > Reports > Help > Account >     Claim Research                                                                            |
|                                                  | <ul> <li>CIN</li> <li>Authorization</li> </ul>                                                        |                            | Payer:       County       Statuer         Child Last Name:       Child First Name:       NYEIS Reference #:       CIN:       Authorization:         Service Date From:       To:       Added Date From:       To:       Search |

8

# Search by Child's Name

PUBLIC

CONSULTING

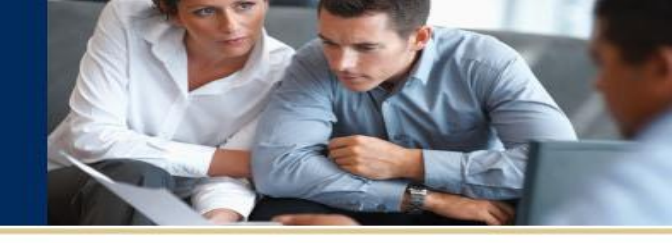

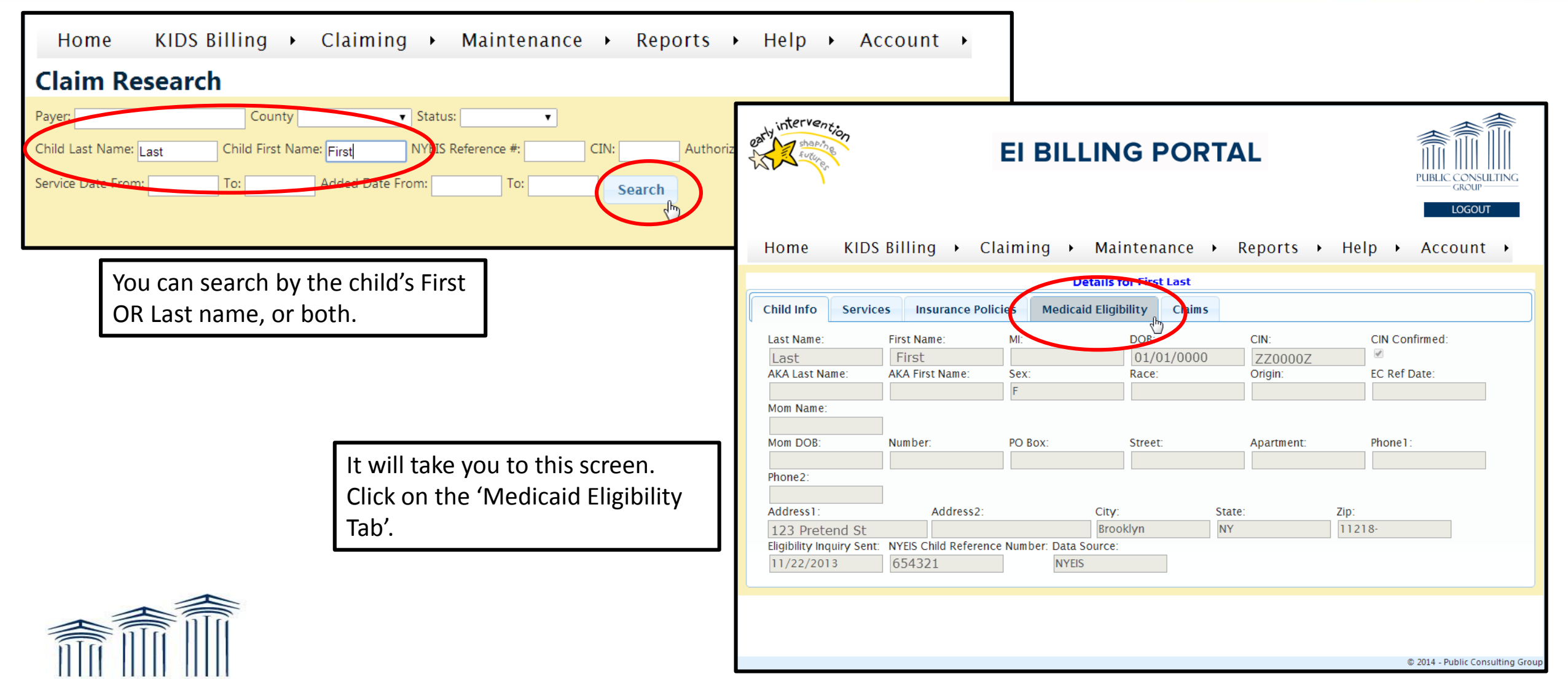

# Medicaid Eligibility

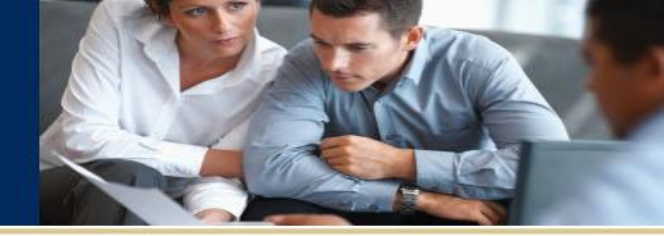

You will then see this screen.

This screen contains Medicaid Eligibility for the child you selected. The last date this information was updated can be found at the top of the screen.

\* This information is updated once a month \*

If the child has other insurance besides Medicaid, you will see it listed here.

\* In this example, the child does not have other insurance. \*

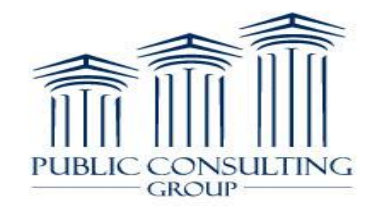

| Home                                                   | KIDS Bil                    | lling ▶             | <b>EI I</b><br>Claimin                                       | BILLING PORT                                                                                                    | AL<br>Reports → He       | PUBLIC CONSULTING<br>GROUP<br>LOCOUT                          |                                 |
|--------------------------------------------------------|-----------------------------|---------------------|--------------------------------------------------------------|----------------------------------------------------------------------------------------------------|--------------------------|---------------------------------------------------------------|---------------------------------|
|                                                        |                             |                     |                                                              | Details for First Last                                                                                                    |                          |                                                               |                                 |
| Child Info                                             | Services                    | Insurance           | e Policies                                                   | Medicaid Eligibility Claims                                                                                                    |                          |                                                               |                                 |
| CIN: Z<br>Name: F<br>Last<br>DOB: 0<br>Gender: F       | I/01/0000                   |                     | Plan Date:<br>Anniversa<br>Recert Mc<br>County/C<br>Coverage | 8/1/2013           ury:         12/1/2012           onth:         07           office:         12           ELIGIBLE PCP (MMC) |                          |                                                               |                                 |
| IIIIIIIIIIIIIIIIIIIIIIIIIIIIIIIIIIIIII                 |                             |                     |                                                              | ~                                                                                                    | Pleas<br>recor           | se Note: An ePaces<br>mmended.                                | logon is                        |
| Date<br>4/1/2013<br>5/1/2013                           | Eligible Da<br>N 11<br>Y 11 | ata<br>/22/2013     | Date Sent                                                    |                                                                                                    | frequ                    | ently and more inf                                            | ormation is                     |
| 5/4/2013<br>6/1/2013                                   | Y 5/<br>Y 11                | (4/2013<br>/22/2013 | 5/4/2013<br>11/22/2013                                       | •                                                                                                    | not b                    | e listed in ElBilling)                                        | ).                              |
| Medicaid Ma<br>Plan Name:<br>UNITED HEAI<br>Plan Code: | LTHCARE OF N                | nfo<br>IY INC       |                                                              |                                                                                                    | To ge<br>www<br>(click o | et an ePaces logon,<br>.emedny.org<br>on the Provider Enrollr | <i>please visi</i><br>nent tab) |
| 10005-4407<br>Phone:                                   | 77 WATER                    | STREET 14T          |                                                              | ther Insurance                                                                                                    | L                        |                                                               |                                 |

## Search by Date

ONSHITING

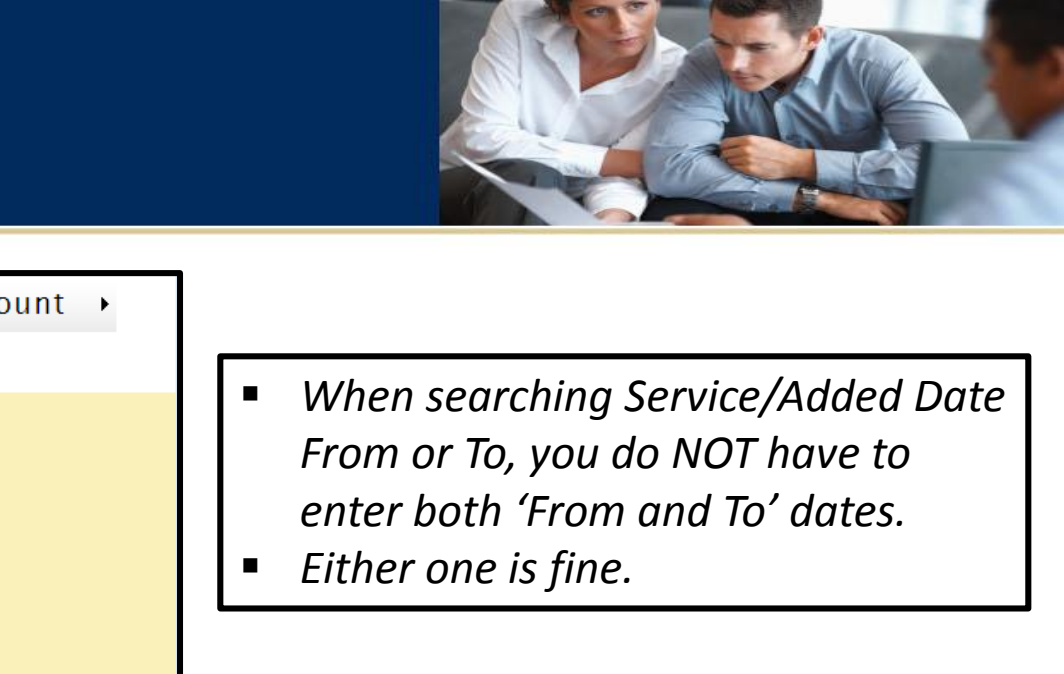

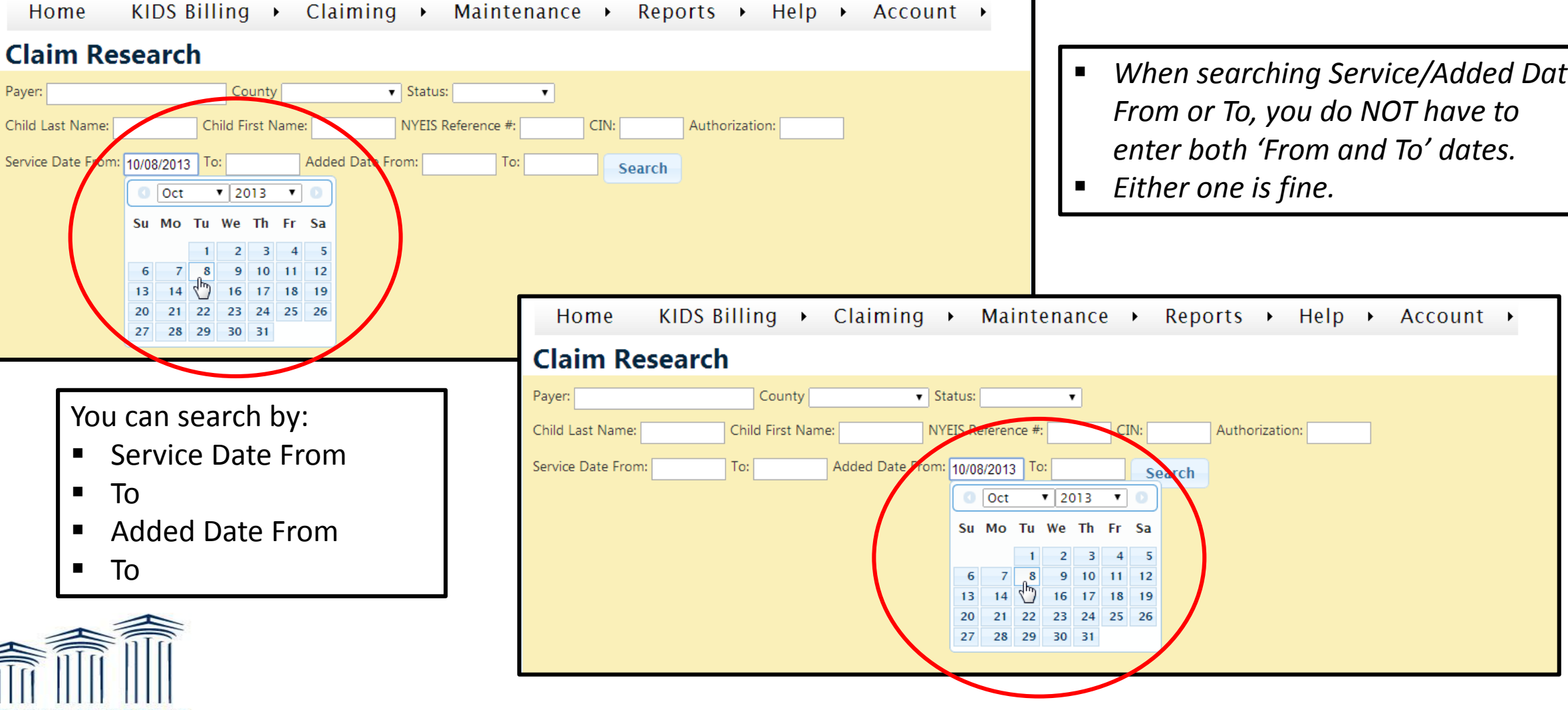

# Columns are Sortable

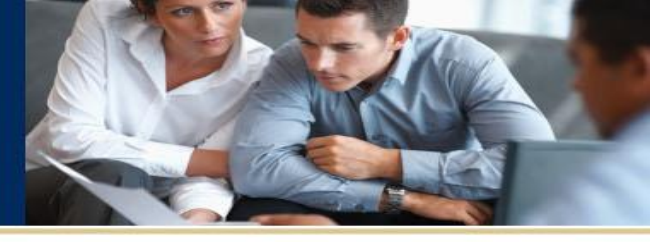

| You will now soo this                         | scroop                                                  | ]             | Hom                                   | ie KII         | DS Billir                           | ng ►                          | Claimi               | ng <mark>)</mark> Ma             | aintena | ince 🔸          | Repo                    | rts → H                        | elp 🔸                                | Accoun                      | t 🔸                        | 1                            |                                      |                             |                             |
|-----------------------------------------------|---------------------------------------------------------|---------------|---------------------------------------|----------------|-------------------------------------|-------------------------------|----------------------|----------------------------------|---------|-----------------|-------------------------|--------------------------------|--------------------------------------|-----------------------------|----------------------------|------------------------------|--------------------------------------|-----------------------------|-----------------------------|
| TOU WILL HOW SEE LINS                         |                                                         |               | Claim                                 | n Resea        | arch                                |                               |                      |                                  |         |                 |                         |                                |                                      |                             |                            |                              |                                      |                             |                             |
| You will see the num<br>claims for the search | ber of pages of<br>criteria you                         |               | Payer:<br>Child Last I<br>Service Dat | Name:          | Child<br>3/2013 To:                 | County<br>I First Name        | e:<br>Added Date     | Status:     NYEIS Refere e From: | ence #: |                 | Search                  | Authorization:                 |                                      |                             |                            |                              |                                      |                             |                             |
| You can see the statu                         | s of the claims.                                        |               | Current<br>Status                     | Child          | DOB                                 | Service<br>Date               | EI<br>Data<br>Source | Authorization                    | County  | Therapist       | Provide<br>Invoice<br># | r Patient<br>Account<br>Number | Last<br>Insurance<br>Billing<br>Date | Insurance<br>Denial<br>Code | Insura<br>Denial<br>Source |                              |                                      |                             |                             |
|                                               |                                                         |               | 1 <u>2</u><br>CLOSED<br>CLOSED        | 4 5 6          | <u>Z</u> <u>8</u> <u>9</u> <u>1</u> | 0<br>10/09/2013<br>10/10/2013 | NYEIS<br>NYEIS       |                                  | in the  | 22              | -                       | -                              |                                      |                             |                            |                              |                                      |                             |                             |
|                                               |                                                         |               | CLOSED<br>CLOSED                      |                |                                     | 10/08/2013                    | Curren<br>Status     | t<br>Child                       | DOB     | Service<br>Date | EI<br>Data<br>Source    | Authorization                  | County                               | Therapist                   | Provider<br>Invoice<br>#   | Patient<br>Account<br>Number | Last<br>Insurance<br>Billing<br>Date | Insurance<br>Denial<br>Code | Insurai<br>Denial<br>Source |
|                                               |                                                         |               | CLOSED                                |                |                                     | 10/08/2013                    | CLOSED               |                                  |         | 10/08/2013      | NYEIS                   |                                |                                      |                             |                            |                              |                                      |                             |                             |
|                                               | All columns are                                         | SOF           | RTABL                                 | <u>.E</u> .    |                                     | $\overline{\mathbf{V}}$       | CLOSED               |                                  |         | 10/09/2013      | NYEIS                   | -                              |                                      |                             |                            |                              |                                      |                             |                             |
|                                               | <ul> <li>If you click or<br/>will sort in ei</li> </ul> | n the<br>ther | e hea<br>asce                         | ding,<br>nding | it<br>; or                          | (                             | Currer<br>Status     | t Child                          | DOB     | Service<br>Date | EI<br>Data<br>Source    | Authorization                  | County                               | Therapist                   | Provider<br>Invoice<br>#   | Patient<br>Account<br>Number | Last<br>Insurance<br>Billing<br>Date | Insurance<br>Denial<br>Code | Insurar<br>Denial<br>Source |
|                                               | descending of<br>You will                               | see           | r.<br>an ar                           | row            |                                     |                               | MEDICA               | AID                              |         | 10/10/2013      | NYEIS                   |                                | la res                               | 5                           | -                          |                              |                                      |                             |                             |
| PUBLIC CONSULTING                             | μοιητιηξ                                                | geiti         |                                       |                | IOWN                                | ·                             | MEDICA               | AID                              |         | 10/10/2013      | NYEIS                   |                                |                                      |                             |                            |                              |                                      | 12                          |                             |

## Columns with Links

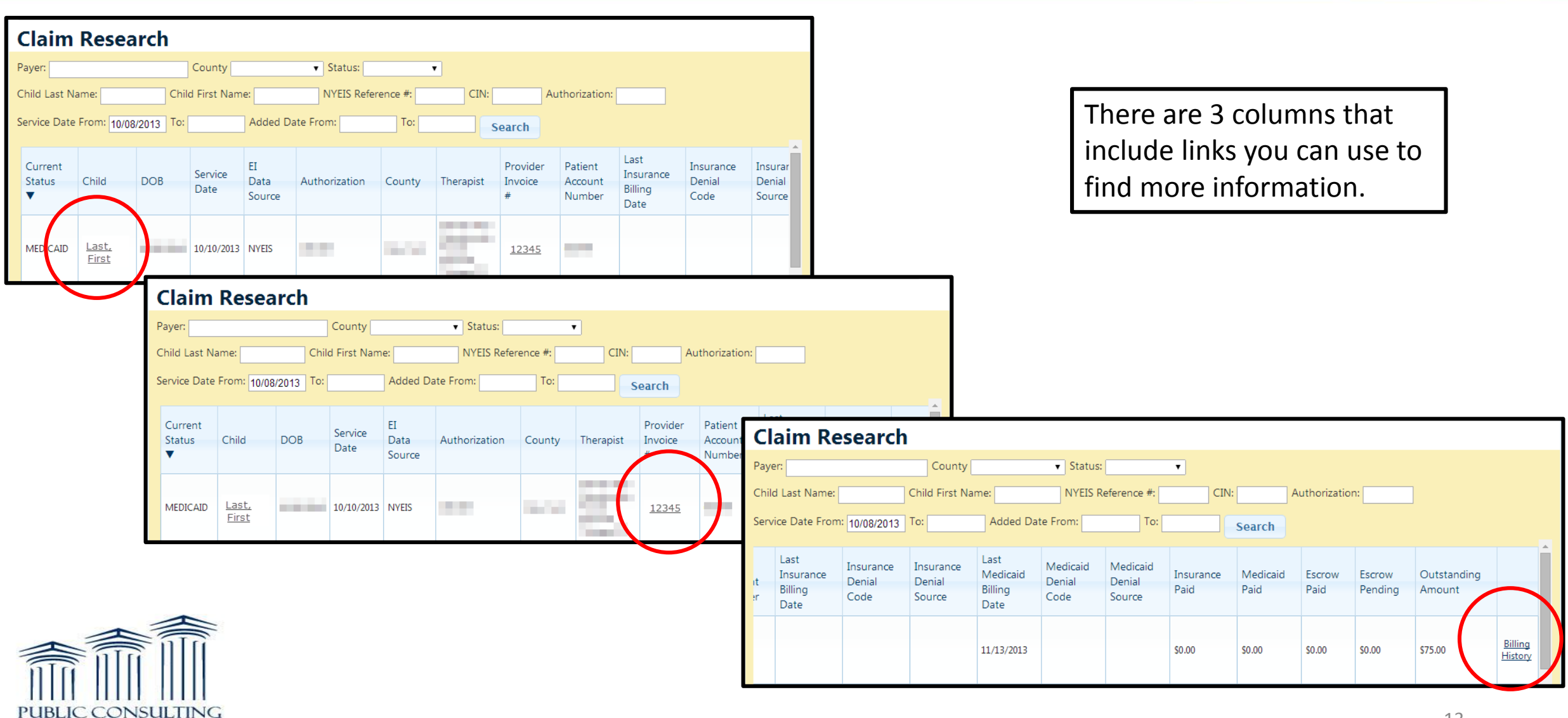

## Child's Name Link

| Claim Research                                                                                                    |                                                 |                                     |                    |                                  |
|----------------------------------------------------------------------------------------------------|-------------------------------------------------|-------------------------------------|--------------------|----------------------------------|
| Payer: County V Status: V                                                                                            |                                                 |                                     |                    |                                  |
| Child Last Name: Child First Name: NYEIS Reference #: CIN: Au                                                        | horization:                                     |                                     |                    |                                  |
| Service Date From: 10/08/2013 To: Added Date From: To: Search                                                        |                                                 |                                     |                    |                                  |
| Current<br>Status<br>▼ Child DOB Service<br>Date Data<br>Source Authorization County Therapist Provider<br>Invoice # | Patient<br>Account<br>Number                    | EI BILLING                          | G PORTAL           |                                  |
| MEDIAID Last.<br>First 10/10/2013 NYEIS 10/10/2013 12345                                                             |                                                 |                                     |                    | LOGOUT                           |
|                                                                                                    | Home KIDS Billin                                | a → Claimina → Mair                 | ntenance   Reports | Help → Account →                 |
|                                                                                                    |                                                 | Details fo                          | pr First Last      |                                  |
|                                                                                                    | Child Info Services In                          | surance Policies Medicaid Eligibi   | ility Claims       |                                  |
|                                                                                                    | Last Name: First Na                             | me: MI:                             | DOB: CIN:          | CIN Confirmed:                   |
| By clicking on the child's                                                                                           | Last First                                      |                                     | 01/01/0000 ZZ0000Z |                                  |
| by clicking off the child s                                                                                          | AKA Last Name: AKA Firs                         | F                                   | Race: Origin:      | EC Ref Date:                     |
| name, you will be brought                                                                                            | Mom Name:                                       |                                     |                    |                                  |
| to this scroop                                                                                                    |                                                 | <b>DO D</b> -111                    |                    | Diama I.                         |
| to this screen.                                                                                                    | Mom DOB: Number                                 | : PO Box:                           | Street: Apartment: | Phone I :                        |
|                                                                                                    | Phone2:                                         |                                     |                    |                                  |
|                                                                                                    | Address1:                                       | Address2: City:                     | State: Z           | /ip:                             |
|                                                                                                    | 123 Pretend St                                  | Brook                               | NY                 | 11218-                           |
|                                                                                                    | Eligibility Inquiry Sent:NYEIS C11/22/201365432 | nild Reference Number: Data Source: |                    |                                  |
| <b>本</b> 言                                                                                                    |                                                 |                                     |                    |                                  |
|                                                                                                    |                                                 |                                     |                    |                                  |
|                                                                                                    |                                                 |                                     |                    |                                  |
| PUBLIC CONSULTING                                                                                                    |                                                 |                                     |                    | © 2014 - Public Consulting Group |

14

## Provider Invoice Link

| Claim             | Claim Research               |           |                 |                      |               |         |           |                          |                              |                                      |                             |                             |  |  |
|-------------------|------------------------------|-----------|-----------------|----------------------|---------------|---------|-----------|--------------------------|------------------------------|--------------------------------------|-----------------------------|-----------------------------|--|--|
| Payer:            |                              |           | County          |                      | ▼ Status:     |         | •         |                          |                              |                                      |                             |                             |  |  |
| Child Last N      | ame:                         | Chil      | d First Nam     | e:                   | NYEIS Refer   | ence #: | CIN:      | Au                       | uthorization:                |                                      |                             |                             |  |  |
| Service Date      | From: 10/08                  | /2013 To: |                 | Added Da             | ate From:     | To:     | s         | earch                    |                              |                                      |                             |                             |  |  |
| Current<br>Status | Child                        | DOB       | Service<br>Date | EI<br>Data<br>Source | Authorization | County  | Therapist | Provider<br>Invoice<br># | Patient<br>Account<br>Number | Last<br>Insurance<br>Billing<br>Date | Insurance<br>Denial<br>Code | Insurar<br>Denial<br>Source |  |  |
| MEDICAID          | <u>Last,</u><br><u>First</u> |           | 10/10/2013      | NYEIS                |               |         |           | <u>12345</u>             | )                            |                                      |                             |                             |  |  |

By clicking on the Provider Invoice #, you will be brought to this screen.

This screen will show you every entry for that specific patient on that specific invoice #.

| Invoice | Batch | Details |
|---------|-------|---------|
|---------|-------|---------|

| Child          | DOB | CIN | Amount<br>Billed | Current<br>Status | Insurance<br>Paid | Medicaid<br>Paid | Escrow<br>Paid | Service<br>Date | Service<br>Type  | Service<br>Catego  |
|----------------|-----|-----|------------------|-------------------|-------------------|------------------|----------------|-----------------|------------------|--------------------|
| Sec. const     |     |     | \$75.00          | CLOSED            | \$0.00            | \$0.00           | \$75.00        | 02/28/2013      | Physical Thr     | General<br>Service |
| 1              |     |     | \$75.00          | CLOSED            | \$0.00            | \$0.00           | \$75.00        | 07/09/2013      | Occupatnl<br>Thr | Genera<br>Service  |
| 1.1.1.1.1.1.1. |     |     | \$75.00          | CLOSED            | \$0.00            | \$0.00           | \$75.00        | 07/08/2013      | Occupatnl<br>Thr | Genera<br>Service  |

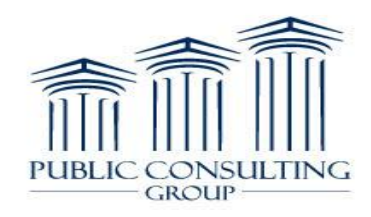

# Billing History Link

| Cl       | aim Re                               | search                      |                               |                                     |                            |                              |                   |                  |                |                   |                       |                                  |
|----------|--------------------------------------|-----------------------------|-------------------------------|-------------------------------------|----------------------------|------------------------------|-------------------|------------------|----------------|-------------------|-----------------------|----------------------------------|
| Paye     | er:                                  |                             | County                        |                                     | ▼ Status:                  |                              | •                 |                  |                |                   |                       |                                  |
| Chile    | d Last Name:                         |                             | Child First Na                | me:                                 | NYEIS R                    | eference #:                  | CIN:              | /                | Authorizatio   | n:                | ]                     |                                  |
| Serv     | rice Date From                       | : 10/08/2013                | То:                           | Added Dat                           | te From:                   | To:                          |                   | Search           |                |                   |                       |                                  |
| it<br>er | Last<br>Insurance<br>Billing<br>Date | Insurance<br>Denial<br>Code | Insurance<br>Denial<br>Source | Last<br>Medicaid<br>Billing<br>Date | Medicaid<br>Denial<br>Code | Medicaid<br>Denial<br>Source | Insurance<br>Paid | Medicaid<br>Paid | Escrow<br>Paid | Escrow<br>Pending | Outstanding<br>Amount | Î                                |
|          |                                      |                             |                               | 11/13/2013                          |                            |                              | \$0.00            | \$0.00           | \$0.00         | \$0.00            | \$75.00               | <u>Billing</u><br><u>History</u> |

By clicking on the Billing History link, you will be brought to this screen.

This screen will show you which Payers have been billed, what day they were billed, if it paid or was denied, and the check or EFT #.

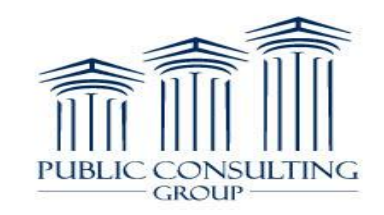

| ٢ | Billing         | Histor                                         | у               |              |            |                  |      |        |          |       |       |        |   |
|---|-----------------|------------------------------------------------|-----------------|--------------|------------|------------------|------|--------|----------|-------|-------|--------|---|
|   | Child           | D                                              | OB              | CIN          | 1          | EI Data Source   |      |        |          |       |       |        |   |
|   | Last, First     | (                                              | 01/01/0000      | ZZ00000      | Z          | NYEIS            |      |        |          |       |       |        |   |
|   | Therapist       | N                                              | PI              |              |            |                  |      |        |          |       |       |        |   |
|   | Last, Ther      | apist 🔢                                        | 9876543210      | ]            |            |                  |      |        |          |       |       |        |   |
|   | Authorization N | uthorization Number From Date 012345 4/26/2013 |                 |              |            | Service Category |      | Servio | е Туре   |       |       |        |   |
|   | 012345          | 12345 4/26/2013                                |                 | 10/26/2013   |            | General Service  |      | Phys   | ical Thr |       |       |        |   |
|   | Procedure Code  | ocedure Code Invoice Number                    |                 | Service Date |            | Current Status   |      |        |          |       |       |        |   |
| ┢ |                 | 654321                                         |                 | 10/10/2013   |            | MEDICAID         |      |        |          |       |       |        |   |
|   |                 | 654321                                         |                 |              |            |                  |      |        |          |       |       |        |   |
|   | Payment         | Payment _ Billed                               |                 | Date         | Response   | Amount           | Amou | int    | Check    | Check | СРТ   | ICD9   |   |
|   | Source          | Status                                         | Electronically? | Billed       | Date       | Billed           | Paid |        | Number   | Date  | Code  | Code   | 1 |
|   | MEDICAID        | RESUBMIT                                       | Yes             | 11/13/2013   | 11/18/2013 | \$75.00          |      |        |          |       | 97110 | 741.00 | • |
|   | MEDICAID        | NEEDS<br>ATTENTION                             |                 |              |            | \$75.00          |      |        |          |       | 97110 | 741.00 |   |

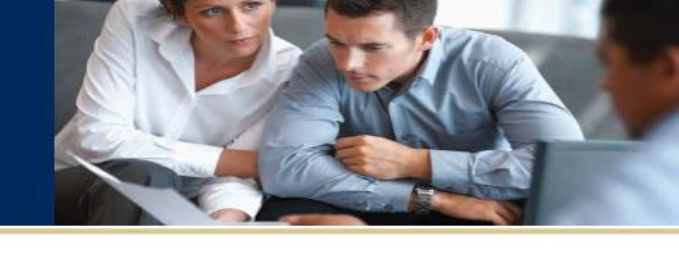

## Billing History Link

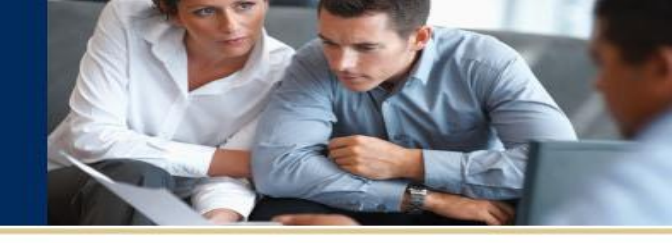

| Denia<br>Code | al De<br>So | enial<br>ource | e277<br>Inform | natior | 1   | e277 Clain<br>Reference<br>Number | n | 835<br>Status | 835<br>CAR<br>Group<br>Code | 835<br>CAR<br>Code | 835<br>Rem<br>Code | ark<br>e | 835<br>Cycle | 835<br>Action | Insurance<br>Company | Policy<br># |              |
|---------------|-------------|----------------|----------------|--------|-----|-----------------------------------|---|---------------|-----------------------------|--------------------|--------------------|----------|--------------|---------------|----------------------|-------------|--------------|
| CO-22         | 83          | 35             | ::-            |        |     |                                   |   | DENIED        | со                          | 22                 |                    |          |              | RESUBMIT      | MEDICAID             | -           |              |
|               |             |                | :-             |        |     |                                   |   |               |                             |                    |                    |          |              |               | MEDICAID             |             | Member<br>ID |
|               |             |                |                |        |     |                                   |   |               |                             | Code               |                    |          |              |               |                      |             |              |
|               |             |                |                |        | ::- |                                   |   |               | DENIED                      | со                 | 22                 |          |              | RESUB         | MIT MEDICAID         |             |              |
|               |             |                |                |        | ::- |                                   |   |               |                             |                    |                    |          |              |               | MEDICAID             |             |              |

Continue scrolling to the right of the results screen and you will see all these columns as well.

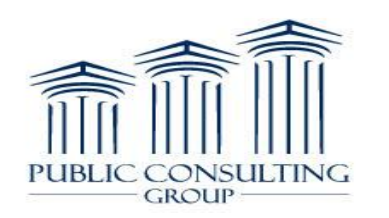

#### Export to Excel

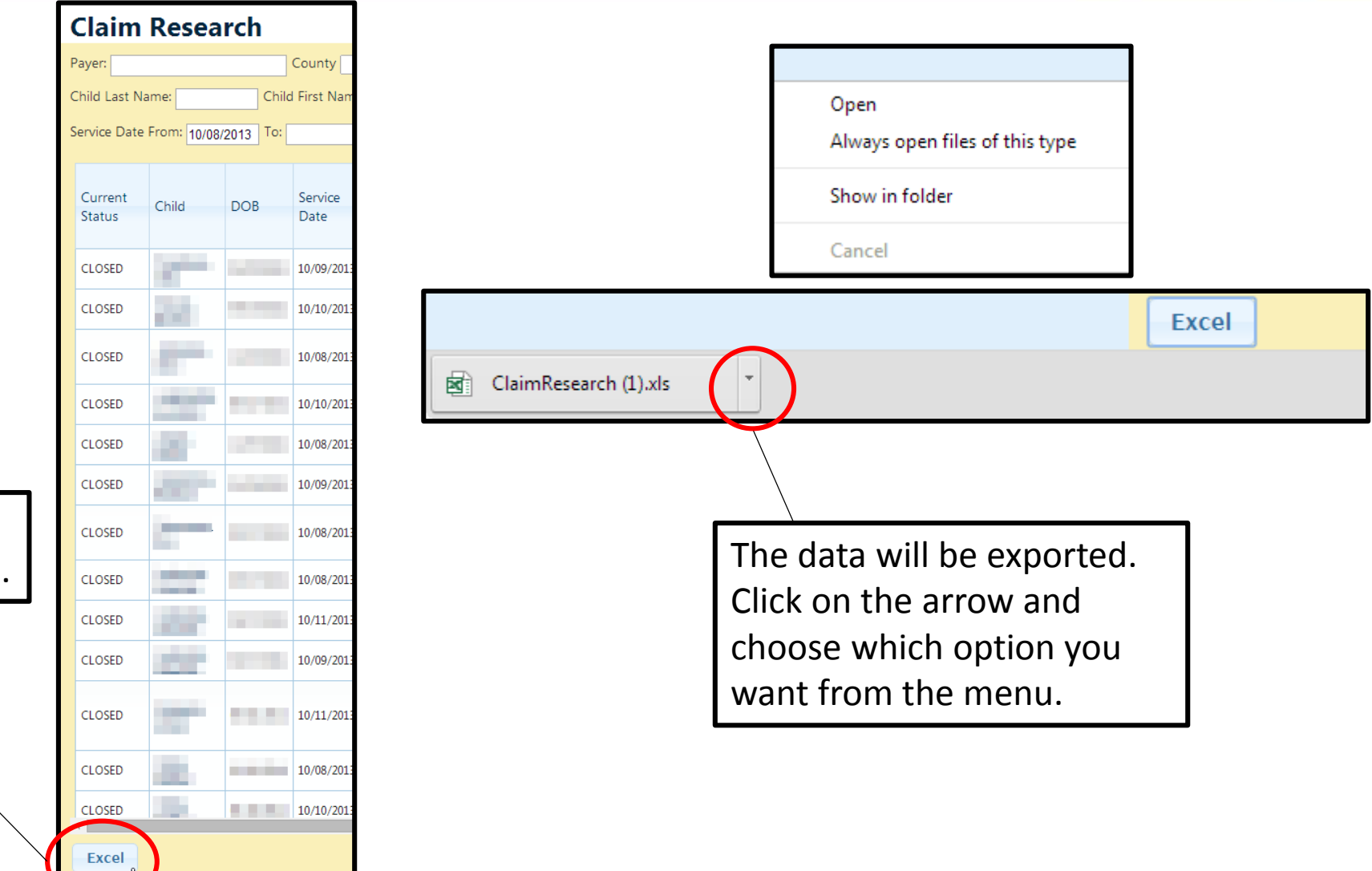

Files can be exported to Excel by clicking this button.

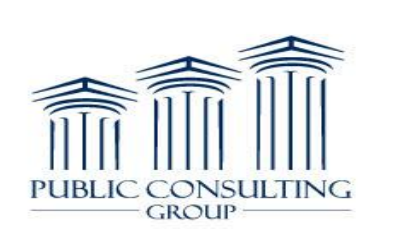

#### Export to Excel

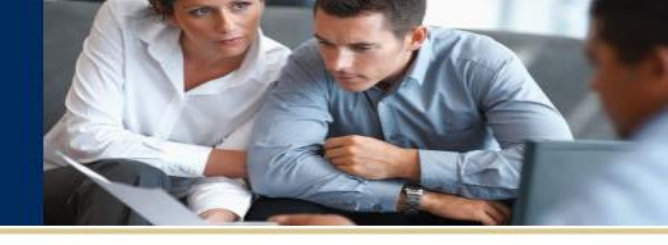

After choosing 'Open' or 'Save', your Excel Spreadsheet will open.

Important: Even though columns are SORTABLE, they will be EXPORTED based on the first column, 'Current Status'.

| X  | a 🖪 🔊         | ¢. ÷        |                                      |                  |                |              |                |                 | CI           | aimResearch | n (1) [Compatib | lity Mode] - I | Excel                |            |           |            |             |            |
|----|---------------|-------------|--------------------------------------|------------------|----------------|--------------|----------------|-----------------|--------------|-------------|-----------------|----------------|----------------------|------------|-----------|------------|-------------|------------|
|    | FILE HOM      | E INSERT    | PAGE LAYOUT FORMU                    | LAS DATA         | REVIEW VIEW    | /            |                |                 |              |             |                 |                |                      |            |           |            |             |            |
| 1  | 🐣 🔏 Cut       | Arial       | - 10 - A A                           |                  | 🗞 - 📑 Wrap T   | ext          | General        | <b>.</b>        |              |             | Normal          | Bad            | Good                 | N          | eutral    | Calcu      | lation      | ^ <b>E</b> |
| P  | Paste         | . В І       | U - B - & - A -                      |                  | €= →= □ Merge  | & Center 🔻   | \$ - % >       | 00. 0. <b>→</b> | Conditional  | Format as   | Check Cell      | Explan         | atory Input          | Li         | nked Cell | Note       |             | - Insert   |
|    | 🚽 🔷 Format    | Painter     |                                      |                  |                |              | + /0           | .00 9.0         | Formatting ~ | Table 👻 🗋   |                 |                |                      |            |           |            |             | Ť          |
|    | Clipboard     | Fail        | Font                                 | 5 I              | Alignment      | Fai          | Number         | - Fail          |              |             |                 |                | Styles               |            |           |            |             |            |
| 4  | A1 *          | : × 🗸       | <i>f</i> <sub>x</sub> Current Status |                  |                |              |                |                 |              |             |                 |                |                      |            |           |            |             |            |
|    | Α             | ВС          | D E                                  | F G              | Н              | 1            | J K            | L               | Μ            | N           | 0               | Р              | Q R                  | S          | Т         | U          | V           | w          |
| 1  | Current St Ch | ild Nam DOB | Service Da El Data Sc                | uthorizati Count | y Provider The | erapist Invo | ice Nu Patient | Ac Last In      | suraInsuranc | e Insuranc  | e Last Medic    | /ledicaid [ N  | ledicaid [ Insurance | Medicaid F | Escrow Pa | aEscrow Pe | Outstanding | Amount     |
| 2  | CLOSED        | 8/17/2      | 10/9/2013 NYEIS                      |                  |                |              |                |                 |              |             |                 |                | \$0.00               | \$0.00     | \$75.00   | \$0.00     | \$0.00      |            |
| 3  | CLOSED        | 8/17/2      | 10/10/2013 NYEIS                     |                  |                |              |                |                 |              |             |                 |                | \$0.00               | \$0.00     | \$75.00   | \$0.00     | \$0.00      |            |
| 4  | CLOSED        | 11/7/2      | 10/10/2013 NYEIS                     |                  |                |              |                |                 |              |             | 11/13/2013      |                | \$0.00               | \$75.00    | \$0.00    | \$0.00     | \$0.00      |            |
| 5  | CLOSED        | 1/28/2      | 10/8/2013 NYEIS                      |                  |                |              |                |                 |              |             | 11/12/2013      |                | \$0.00               | \$64.00    | \$0.00    | \$0.00     | \$0.00      |            |
| 6  | CLOSED        | 6/27/2      | 10/11/2013 NYEIS                     |                  |                |              |                |                 |              |             |                 |                | \$0.00               | \$0.00     | \$75.00   | \$0.00     | \$0.00      |            |
| 7  | CLOSED        | 6/27/2      | 10/10/2013 NYEIS                     |                  |                |              |                | _               |              |             |                 |                | \$0.00               | \$0.00     | \$75.00   | \$0.00     | \$0.00      |            |
| 8  | CLOSED        | 6/2/20      | 10/8/2013 NYEIS                      |                  |                |              |                |                 |              |             |                 |                | \$0.00               | \$0.00     | \$75.00   | \$0.00     | \$0.00      |            |
| 9  | CLOSED        | 5/27/2      | 10/9/2013 NYEIS                      |                  |                |              |                |                 |              |             | 11/12/2013      |                | \$0.00               | \$75.00    | \$0.00    | \$0.00     | \$0.00      |            |
| 10 | 0 CLOSED      | 5/27/2      | 10/8/2013 NYEIS                      |                  |                |              |                |                 |              |             | 11/12/2013      |                | \$0.00               | \$75.00    | \$0.00    | \$0.00     | \$0.00      |            |
| 11 | 1 CLOSED      | 8/17/2      | 10/8/2013 NYEIS                      |                  |                |              |                |                 |              |             |                 |                | \$0.00               | \$0.00     | \$75.00   | \$0.00     | \$0.00      |            |
| 12 | 2 CLOSED      | 12/13/      | 110/9/2013 NYEIS                     |                  |                |              |                |                 |              |             |                 |                | \$0.00               | \$0.00     | \$75.00   | \$0.00     | \$0.00      |            |
| 13 | 3 MEDICAID    | 2/5/20      | 10/8/2013 NYEIS                      |                  |                |              |                |                 |              |             | 11/13/2013      |                | \$0.00               | \$0.00     | \$0.00    | \$0.00     | \$75.00     |            |
| 14 | 4 MEDICAID    | 2/5/20      | 10/8/2013 NYEIS                      |                  |                |              |                |                 |              |             | 11/13/2013      |                | \$0.00               | \$0.00     | \$0.00    | \$0.00     | \$75.00     |            |
| 15 |               | 9/24/2      | 10/10/2011 NYEIS                     |                  |                |              |                |                 |              |             |                 |                | \$0.02               | \$0.00     | \$75.00   | \$0.00     | \$0.00      |            |

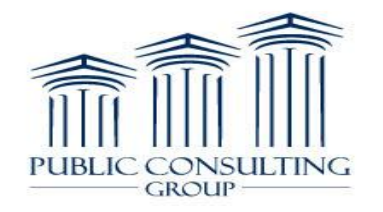

## Summary

The Claim Research Report will:

- Provide new and enhanced functionality for providers
- Allow providers greater flexibility with working claims from multiple levels
- Providers will be able to quickly retrieve, sort, and export relevant data to efficiently review their claims in the EIBilling Portal.

For further assistance, please contact the Customer Service Center at: 1-866-315-3747

Or email the Training Team at: nyeitraining@pcgus.com

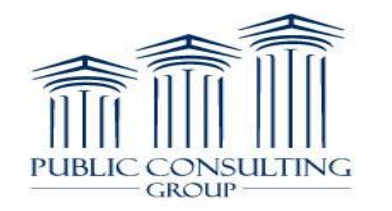

| and intervention                                                        | EI BILLING PORTAL                                        |                                  |
|-------------------------------------------------------------------------|----------------------------------------------------------|----------------------------------|
| Home KIDS Billing → Claiming → Maintenance → Reports → Help → Account → |                                                          |                                  |
| Claim Research                                                          |                                                          |                                  |
| Payer:                                                                  | County V Status:                                         |                                  |
| Child Last Name:                                                        | Child First Name: NYEIS Reference #: CIN: Authorization: |                                  |
| Service Date From:                                                      | To: Added Date From: To: Search                          |                                  |
|                                                                         |                                                          |                                  |
|                                                                         |                                                          |                                  |
|                                                                         |                                                          |                                  |
|                                                                         |                                                          |                                  |
|                                                                         |                                                          |                                  |
|                                                                         |                                                          |                                  |
|                                                                         |                                                          |                                  |
|                                                                         |                                                          |                                  |
|                                                                         |                                                          |                                  |
|                                                                         |                                                          |                                  |
|                                                                         |                                                          |                                  |
|                                                                         |                                                          |                                  |
|                                                                         |                                                          |                                  |
|                                                                         |                                                          |                                  |
|                                                                         |                                                          |                                  |
|                                                                         |                                                          |                                  |
|                                                                         |                                                          |                                  |
|                                                                         |                                                          |                                  |
|                                                                         |                                                          | © 2014 - Public Consulting Group |

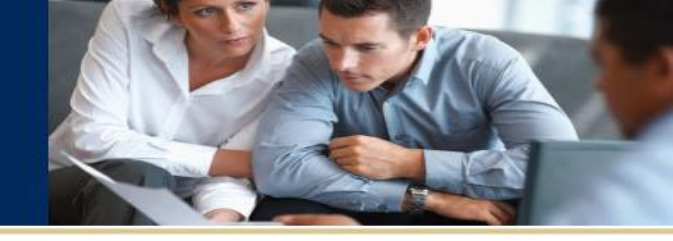

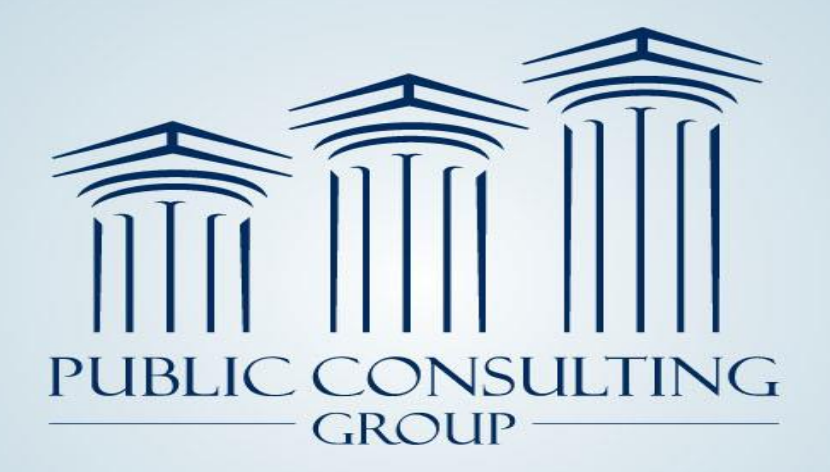

Public Consulting Group, Inc. 148 State Street, Tenth Floor, Boston, Massachusetts 02109 (617) 426-2026, www.publicconsultinggroup.com

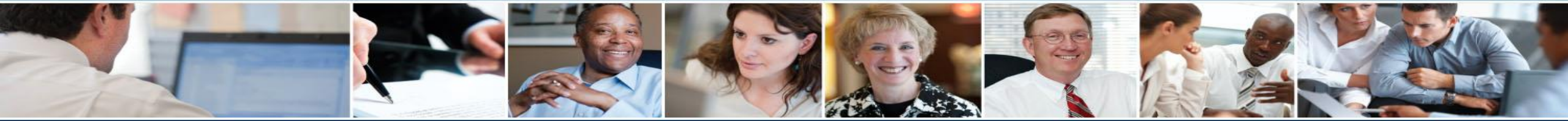